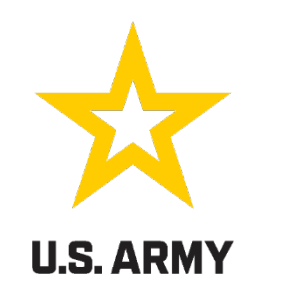

## **IN-PROCESSING BRIEF**

## FORT GREGG-ADAMS, VA 23801

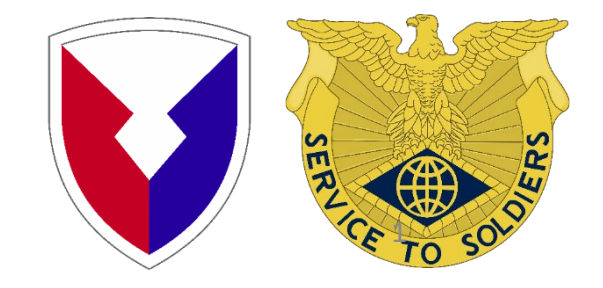

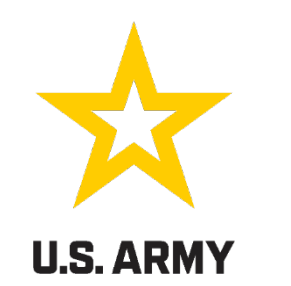

LOCATION Soldier Support Center, Room 122

**CUSTOMER SERVICE HOURS** 

Mon 0830-1530 Tues 0830-1530 Wed 0830-1530 Thurs (Closed for Training)(Emergencies Only) Fri 0830-1530

All In-Processing documents will be submitted -

THROUGH SMARTVOUCHER

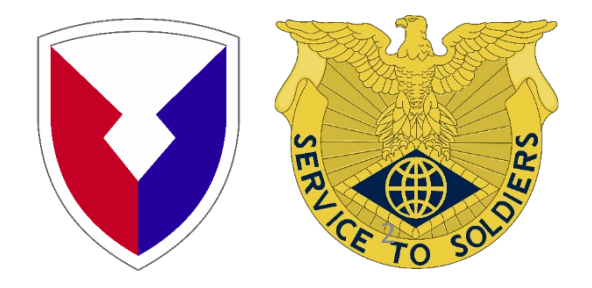

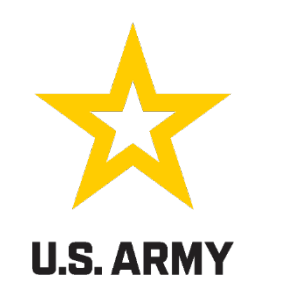

### NO COST MOVE - INTRAPOST TRANSFER

### \*\*Turn in PCS Orders/amendments to S-1 S-1 submit to AMPO on UTL

### Dependents Travel voucher and TLE will be processed using SMARTVOUCHER

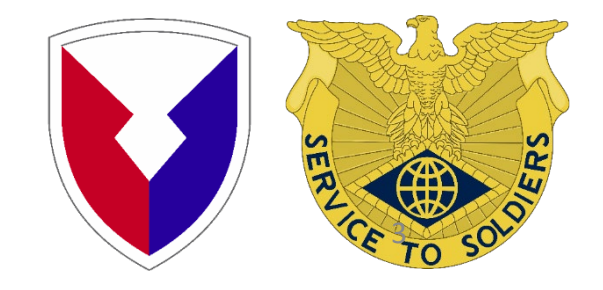

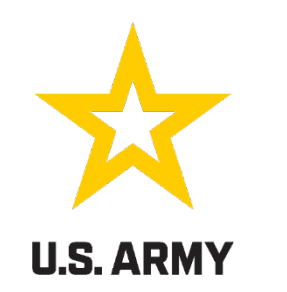

### **ENLISTMENT BONUS**

- Statement for enlistment DA Form 3286 (Annex B)
- Copy of form DD 4/1, 4/2, 4/3, and Enlistment contract.
- Copy of graduation diploma showing completion of MOS.
- Assignment orders reporting to 1<sup>st</sup> PCS After graduation.

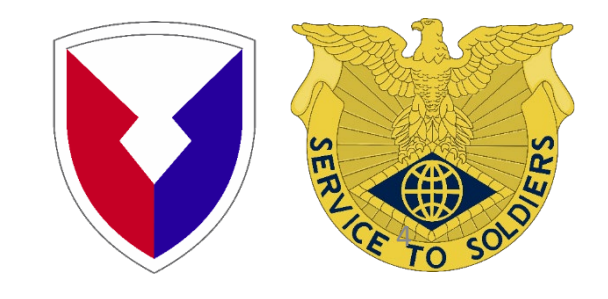

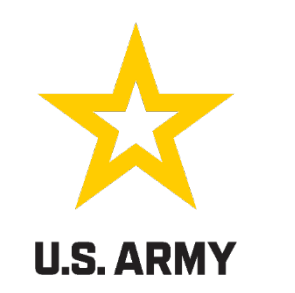

### Army ALARACT 057/2024

Reimbursement for State Licensure and Certification Costs for the Spouse of a Soldier Arising from a Permanent Change of Station.

Eligible for this program when they PCS from State to State.

Standard Form 1034 (SF 1034) signed by the unit Commander as the Approving Officer and signed by the S-1as the Certifying Official. Submitted via a Transmittal Letter by the S-1 to the finance office.

Supporting documents depicting payment of fees for new state license (receipts, money orders, credit card payments, etc.) Copy of current PCS orders Copy of New State License or Certification Previous State License or Certification Number, License Type, and Issue Date Good home mailing address

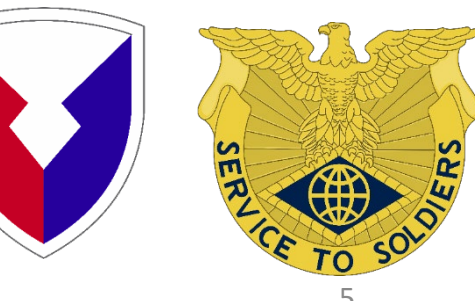

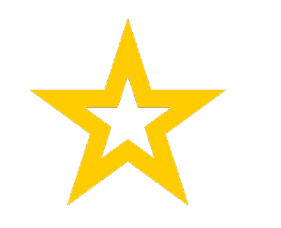

### U.S. ARMY

### Entitlements that could terminate/change upon departure from old PDS

Hostile Fire Pay Family Separation Allowance Special Duty Assignment Pay Combat zone tax exclusion (CZTE) Save Pay Demolition Pay Cost of Living Allowance Foreign Language Proficiency Bonus Assignment Incentive Pay Parachute Pay

### If you are entitled to a special pay on your arrival, your unit can input into IPPS-A.

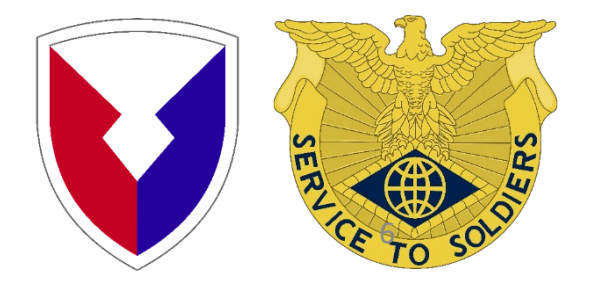

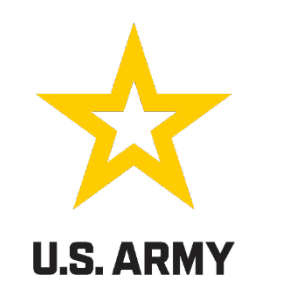

## **BASIC ALLOWANCE for HOUSING (BAH)**

BAH while in-transit is based on your losing permanent duty station (PDS). The BAH rate for your gaining Permanent Duty Station will be effective the **DATE YOU SIGN IN FOR DUTY**. It **IS NOT** effective the date you sign for your housing. It is also **NOT** effective the date you arrive in the local area unless you sign into your unit.

You only have to update your BAH by doing a DA Form 5960 if your dependency status has changed. IE: marriage, divorce, had a child and you are single.

### \*\* NOTE \*\*

UPDATED DEERS DEPENDENCY INFORMATION DOES NOT AUTOMATICALLY TRANSFER TO THE MILITARY PAY SYSTEM NOR VICE VERSA. MAKE SURE TO UPDATE DEPENDENCY INFORMATION AT EACH LOCATION.

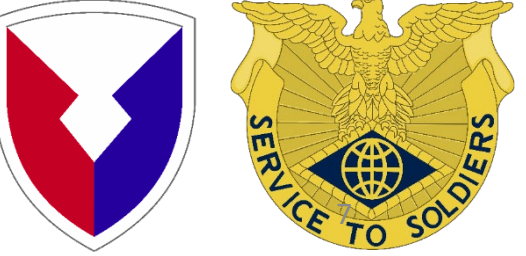

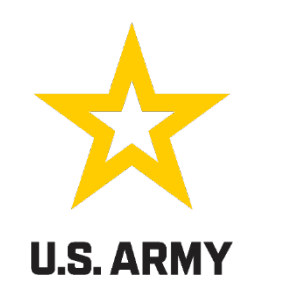

### FAMILY SEPARATION ALLOWANCE (FSA)

- FSA is only processed for permanent party Soldiers SM married to SM or TDY and return/enroute to this installation
- DA 1561 and a copy of the travel settlement voucher showing dates of separation and DD Form 1610/order
- Soldier will sign and date block 9A and 9B
- Commander must complete blocks 15A thru 15D and date block 16

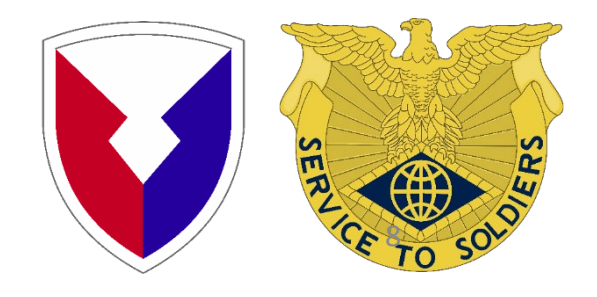

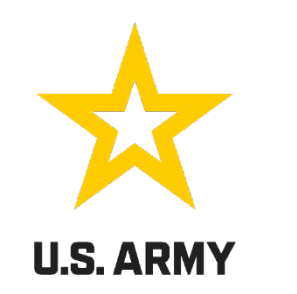

### **Mileage Driving**

As of JAN 1, 2025, the mileage rate is paid at \$0.21 per authorized vehicle.

The use of a maximum of 2 vehicles is authorized per family provided both vehicles are driven to the next duty station. (max \$0.42 per mile).

### Per Diem: (Effective 1 OCT 2024)

Soldiers are authorized \$178.00 per travel day.

Family member(s) 12 years or older receive \$133.50 and family member(s) under 12 receive \$89.00 per travel day.

Family members must be listed on Orders and reflect "Dependents Traveling or Dependents authorized Travel".

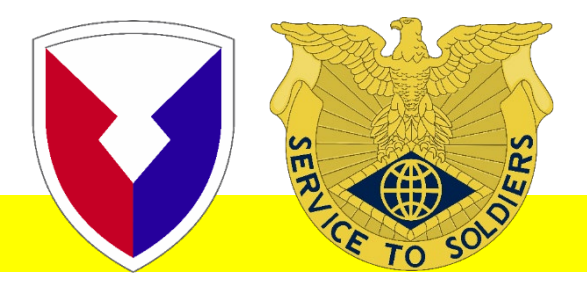

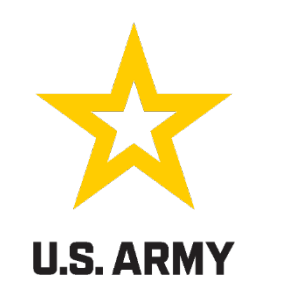

### **TEMPORARY LODGING EXPENSE (TLE)**

The purpose of TLE is to offset temporary lodging expenses prior to departure from old CONUS PDS and/or arrival at New CONUS PDS.

Payable within 75 miles or commuting distance of SM's previous CONUS PDS and/or the gaining PDS during the PCS process.

TLE Days authorized: (Effective 27 November 24) 1.CONUS - CONUS 21 DAYS 2.OCONUS- CONUS 21 DAYS

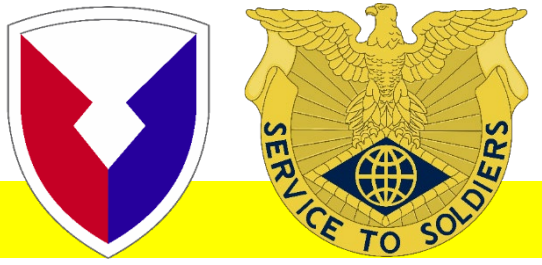

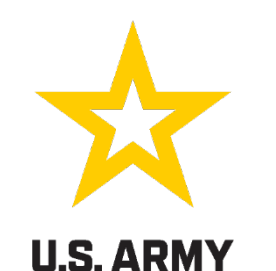

### **CONDITIONS OF TLE PAYMENT/AUTHORIZATION**

### \*\*\*\*NOTE\*\*\*\*ADMIN ABSENCE HAS NO IMPACT ON TLE DAYS THEY ARE 2 DIFFERENT ENTITLEMENTS\*\*\*

TLE may be claimed at/near Old PDS: From the date Transportation packs HHG through the day prior to departure from the area.

TLE may be claimed at/near New PDS: From the date of arrival to the area through the date of completion of 21 days.

SM may also claim "Meals Only" for self and/or dependents for days that HHG were not accessible/available (ie any days stayed with family/friends and/or residing in housing without access to HHG).

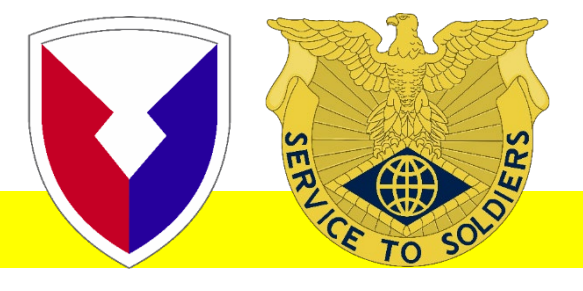

### U.S. ARMY

TEMPORARY LODGING EXPENSE (TLE): Payable <u>w/in 75 miles of each CONUS duty station</u> during the PCS process. The purpose of TLE is to help offset the cost of acquiring temporary lodging upon departure from old duty station or arrival at new duty station (if CONUS).

| Та | ible 5-17. Daily Lodging Ceiling and M & IE Rate Percentage | s for TLE      |
|----|-------------------------------------------------------------|----------------|
| #  | of Eligible Persons Occupying Temp Lodging Applicable Pe    | ercentage Rate |
| 1  | Service member or one dependent                             | 65%            |
| 2  | Service member and one dependent, or two dependents only    | 100%           |
| 3  | For each additional dependent 12 years of age or older      | 35%            |
| 4  | For each additional dependent younger than 12 years of age  | 25%            |
|    | EACH MEMBER MAY BE REIMBURSED UP TO \$290 PER<br>DAY.       |                |
|    |                                                             |                |

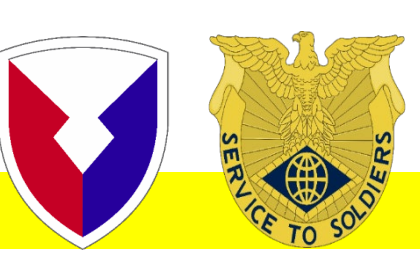

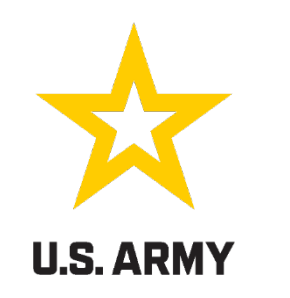

### **DISLOCATION ALLOWANCE (DLA)**

A dislocation allowance partially reimburses a Service member for expenses incurred when moving a household. A dislocation allowance is a flat amount and may be paid as a primary dislocation allowance, a secondary dislocation allowance, or a partial dislocation allowance, depending upon the circumstances of the household move. Only one dislocation allowance payment is permitted in a fiscal year, unless the situation qualifies as an exception in JTR, par. 050501.

DLA IS PAYABLE TO SSG/E6 AND ABOVE

DLA IS ONLY PAYABLE TO SGT/E5 AND BELOW WHO RELOCATE AUTHORIZED DEPENDENTS.

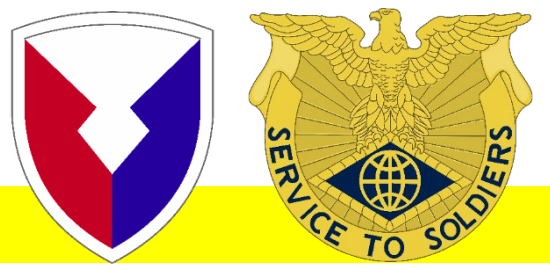

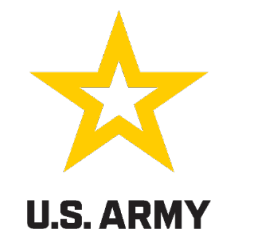

| Grade | Without-Dependent Rate | With-Dependent Rate |
|-------|------------------------|---------------------|
| O-10  | \$4,997.43             | \$6,151.81          |
| O-9   | \$4,997.43             | \$6,151.81          |
| O-8   | \$4,997.43             | \$6,151.81          |
| 0-7   | \$4,997.43             | \$6,151.81          |
| O-6   | \$4,584.74             | \$5,539.14          |
| O-5   | \$4,415.71             | \$5,339.17          |
| 0-4   | \$4,092.11             | \$4,706.58          |
| O-3   | \$3,279.49             | \$3,893.91          |
| O-2   | \$2,601.45             | \$3,324.93          |
| 0-1   | \$2,190.58             | \$2,972.28          |
| O-3E  | \$3,541.26             | \$4,184.78          |
| 0-2E  | \$3,010.47             | \$3,775.79          |
| 0-1E  | \$2,588.72             | \$3,488.54          |

R E S

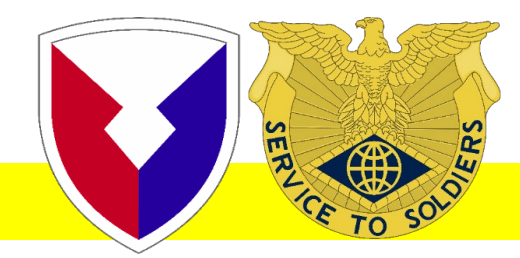

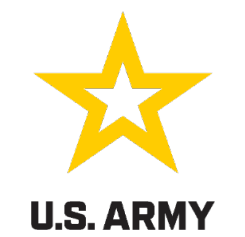

| Grade | Without-Dependent Rate | With-Dependent Rate |
|-------|------------------------|---------------------|
| W-5   | \$4,157.52             | \$4,542.95          |
| W-4   | \$3,692.15             | \$4,164.85          |
| W-3   | \$3,103.16             | \$3,815.78          |
| W-2   | \$2,755.97             | \$3,510.36          |
| W-1   | \$2,306.89             | \$3,035.94          |
| E-9   | \$3,032.31             | \$3,997.60          |
| E-8   | \$2,783.21             | \$3,684.91          |
| E-7   | \$2,377.83             | \$3,421.30          |
| E-6   | \$2,301.95             | \$3,418.13          |
| E-5   | \$2,301.95             | \$3,418.13          |
| E-4   | \$2,301.95             | \$3,418.13          |
| E-3   | \$2,269.25             | \$3,418.13          |
| E-2   | \$1,951.12             | \$3,418.13          |
| E-1   | \$1,802.10             | \$3,418.13          |

E S

R

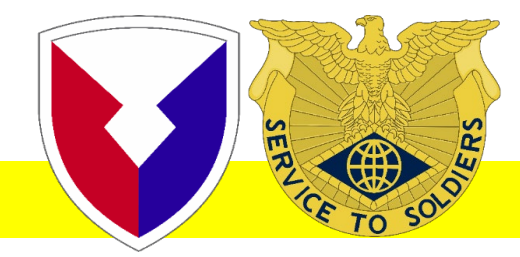

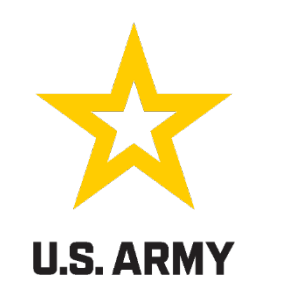

### PCS ADVANCE PAY

Requested on DD Form 2560.

SGT/E-5 and above can request the advance on their own right. SPC/E-4 and below, commander signature required. Repayment prorated @ no more than 12 months; interest-free.

Payable upon your report to Gregg-Adams and up to 180 days afterward. If this is your second pay advance no matter your rank/grade it mandatory for your Commander to sign the form.

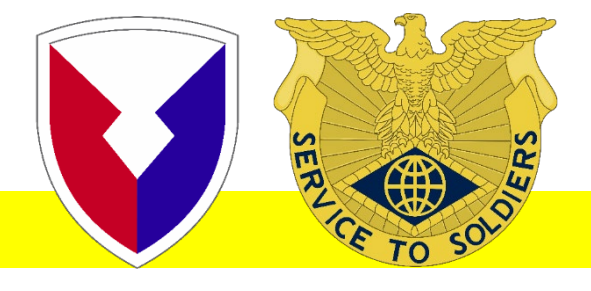

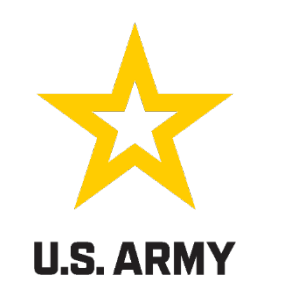

### **PET EXPENSE INFORMATION (JTR 050107)**

- Pet Expenses Due to PCS-Effective 1 January 2024-Needs to be reflected on ORDERS to be PAYABLE. Must list in Reimbursables on SmartVoucher.
  - 1. A household pet is a cat or dog.
  - 2. Eligibility-SM on PCS order *with effective date of January 1, 2024 or later, as defined in Appedix A,* may be authorized reimbursement for the costs related to the relocation of **ONE** household pet that arises from a PCS.
  - **3.** <u>**CONUS-**</u>SM may be authorized the reasonable and substantiated costs at the new PDS, shipping fees if SM flies, or if pet is flown separately. Reimbursement is limited to \$550 per PCS move.
  - 4. <u>OCONUS-</u> SM may be authorized the reasonable and substantiated costs at the new PDS, shipping fees if SM flies, testing, if flown separately. For transoceanic travel, use of Govt or Govt procured trans must be used if available or reimbursement is not authorized. Reimbursement is limited to \$2000 per PCS move.

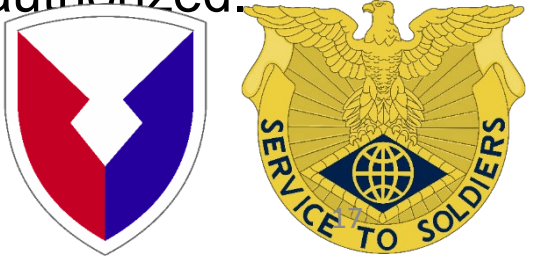

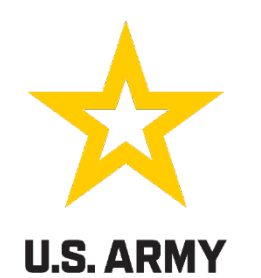

Access <u>SmartVoucher</u> by going to the MyPay website and clicking on QuickLicks at the top of the page. On the next page click on SmartVoucher-Complete a DD 1351-2

| myPay Accessibility/Section 508 Security FAQ Quick Links Contact Us | STAY CONNECTED WITH DFAS 下 🛉                                                                                                    | QUICK LINKS                                                                                                    |
|---------------------------------------------------------------------|----------------------------------------------------------------------------------------------------|----------------------------------------------------------------------------------------------------|
| Webcone         Singler Streamlined Mobile-Friendly                 | Sign In<br>Login ID<br>A Password<br>Sign In<br>Forgot your Login ID?<br>Forgot or Need a Password?<br>Corport or Need a Password?<br>Mart Card Login<br>DoD CAC   PIV<br>(Insert Card First) | <ul> <li>DFAS Resources</li> <li>Affordable Care Act</li> <li>AskDFAS Tax Statement Reissue Requests</li> <li>DFAS - Home</li> <li>How to read a DoD Civilian LES?</li> <li>How to read a DoDEA LES?</li> <li>Pay Inquiries: Army (Active/Reserve/Guard) Navy (Active/Reserve) Air Force (Active/Reserve/Guard)</li> <li>SmartVoucher - Complete a DD 1351-2</li> <li>Travel Voucher Checklist</li> </ul> |
|                                                                     |                                                                                                    |                                                                                                    |

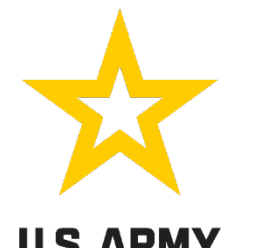

### **U.S. ARMY**

- Click "Login with CAC" or input your username and password for MyPay
- Click "I Agree" twice

| a fis | SmartVouch                                                                                                    | er                 | 0                                                                                                    |
|-------|----------------------------------------------------------------------------------------------------|--------------------|----------------------------------------------------------------------------------------------------|
|       | Welcome to Travel Pay S<br>This website has been tested of                                                                                                    | ervice's Smar      | tVoucher!                                                                                                    |
|       | Login with myPay Username and Password         Fields are case-sensitive:         Login ID         (Same as myPay, NOT your Social Security Number)         Password         (Same as myPay, NOT Interactive Voice Response System (IVRS)         Personal Identification Number (PIN)         Forgot your Login ID or Password, click HEREI         To enter your Password more securely, click on the On-Screen Keyboard button below.         On-Screen Keyboard | Login with DoD CAO | You may also log in<br>with YOUR own<br>personal Common<br>Access Card (CAC).<br>You cannot use<br>someone else's CAC.<br>Please select your<br>NON-Email certificate.<br>Login with CAC |

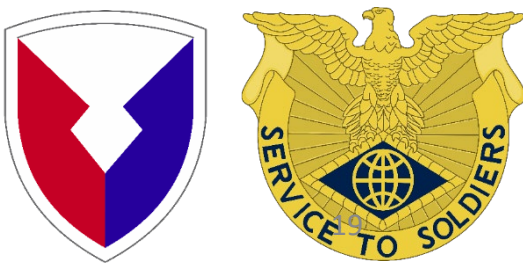

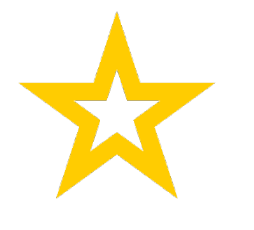

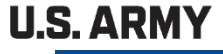

| SmartVoucher   | Logout |
|----------------|--------|
| My Dashboard 😮 | Create |
|                |        |

Smart Voucher Home Page

\* Click on Create which gives a drop down menu

\* Click New Voucher for PCSing

\* If you are only doing a Dependent voucher select that option or Supplemental if need be.

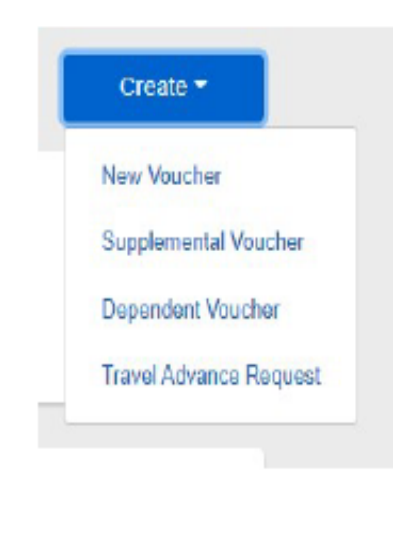

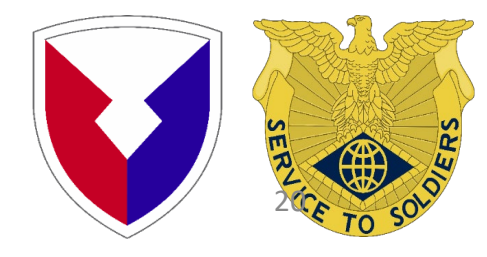

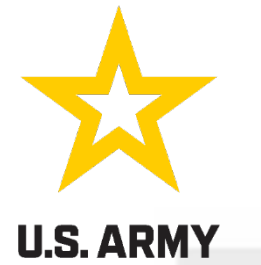

|                                                                                                    | 0                   | t Optoment of travel will be "DOO"      |
|----------------------------------------------------------------------------------------------------|---------------------|-----------------------------------------|
| What is your category of travel?                                                                              |                     | * Type of User is "Active Duty"         |
| PCS v                                                                                                    |                     | * Select " Fort Great Adams" as your DM |
| If you are retiring or separating and this is the final PCS vouch                                             | her you are         | Select Fort Gregg-Adams as your Divi    |
| submitting, select "DoD Civilian" for type of user and then the<br>from which you are retiring or separating. | service or agency   | * SAVE & CONTINUE                       |
| What type of user are you?                                                                                    |                     |                                         |
| Active Duty ~                                                                                                 |                     |                                         |
| What DMPO are you submitting from?                                                                            |                     |                                         |
| Fort Gregg-Adams, VA (formerly Fort Lee)                                                                      | This will be Fort G | Bregg-Adams                             |
|                                                                                                    |                     | 55                                      |

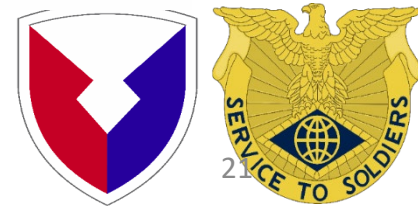

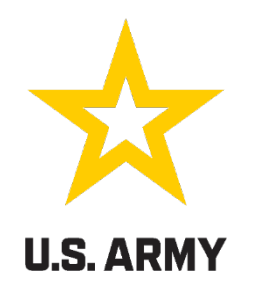

Step 2 of 11.

#### Travel Order Number

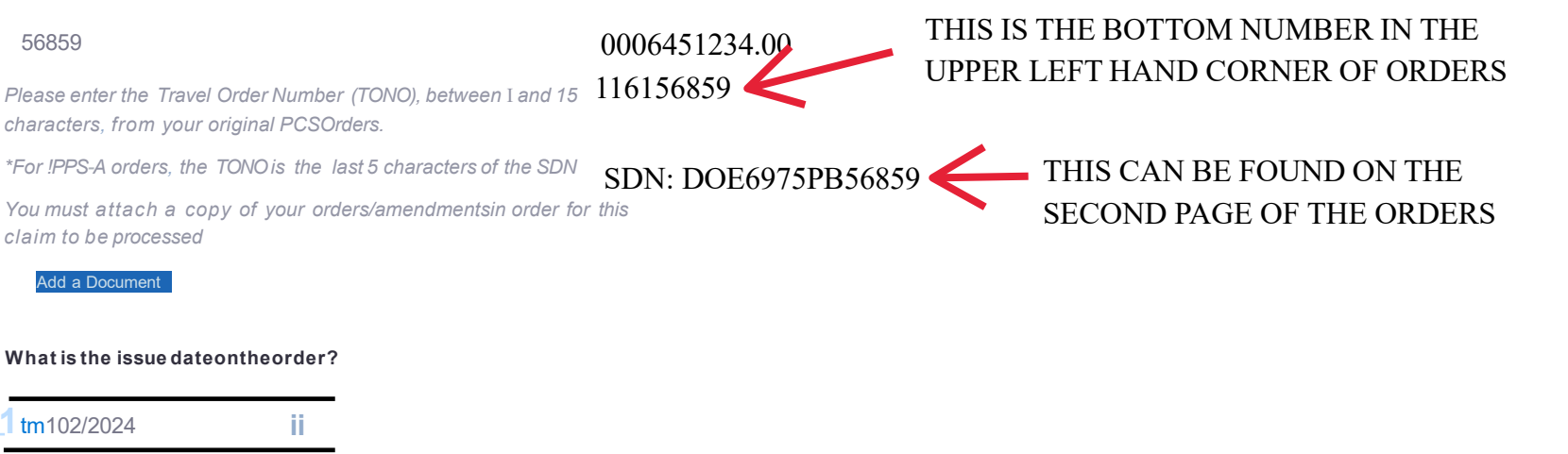

You will be paidby

Direct Deposit v

Allow 24 to 48 hours for the change to register throughout the system

Did you ship your household goods?

Yes v

IF YOU DID A DITY/PPM THIS IS STILL YES

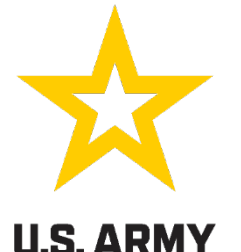

IF YOU GOT AN ADVANCE FOR DLA ANSWER YES!!! DLA IS ONLY FOR MARRIED SOLDIERS OR FOR

Are you claiming a Dislocation Allowance (DLA)?

Yes v

Select "No" if this is your first move without dependents, if you are residing in the barracks, or if this is a retirement/separation

See Chapter 5, Section 050104 of the JTR for more details about Dislocation Allowance (DLA) entitlement.

E-6 AND HIGHER.

IF YOU ARE DUAL MILITARY ONLY ONE CAN CLAIM DLA \*\*\*UNLESS YOU ARE COMING FROM **DIFFERENT DUTY LOCATIONS.\*\*\*** 

Are you claiming a Temporary Lodging Expense (TLE)?

Yes

You will need the following documents to complete the TLE portion of your claim: PCS Travel Orders and all amendments zero balance lodging receipts Statement of Non-Availability for CONUS locations other than on or near Army installations

More TLE information

ONLY SAY YES IF YOU ARE GOING TO CLAIM ON THIS VOUCHER, IF NOT SAY NO AND DO A SUPPLEMENTAL WHEN DONE STAYING IN THE LODGING.

TLE is only payable within 75 miles or commuting distance of SM's previous CONUS PDS and/or the gaining PDS during the PCS process.

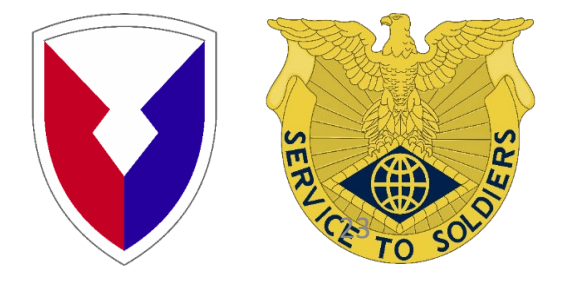

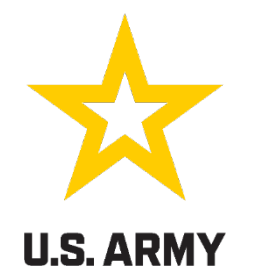

| Marital Startus?                          | Marital Status?                                                                                                 |
|-------------------------------------------|----------------------------------------------------------------------------------------------------|
| Dual Military v                           | Single v                                                                                                    |
| Spouse's SSN                              |                                                                                                    |
| 000001623                                 |                                                                                                    |
| Spouse's Fir.st Name<br>Stitch            | Marital status is important. If you are dual military, you have to put your spouse's information in the system. |
| Spouse's Middle Initial                   | This helps to determine your entitlements.                                                                      |
| Snouse's Latet Name                       | Did you perform temporary duty en route?                                                                        |
| Alien                                     | 0 ν                                                                                                    |
| Spouse's Military B.r,anch<br>Space Force | On the itinerary, please ensure to include all official stops of travel, including temporary duty en route      |
| Spouse's Currenrt Duty Station            | Previous Save & Continue                                                                                        |

Your military spouse cannot be claimed as your dependent for a Temporary lodging Expense {HE}. Also, you cannot claim a dependent that your military spouse hos already claimed for the same HE time period.

Hawaii

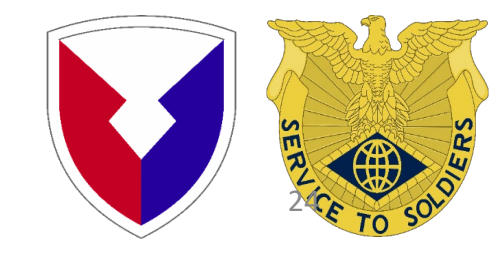

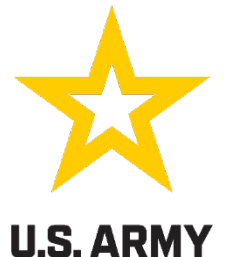

### .S. ARMY

**Advances** 

Step 3 of 12 •

Did you receive any previous government payments, partial payments, or advances for this travel order?

No

Does **not** include ATM withdrawals from your government travel charge card

Did you receive any payments from the Defense Travel system (DTS) during this travel period?

No

Previous

Save & Continue

If you did not get an advance on your DLA, both of these questions are NO.

THIS IS NOT FOR PPM/DITY ADVANCES

This question will be no regardless, unless you went TDY enroute.

\*\*\*

IF YOU GOT AN ADVANCE ON YOUR DLA, ANSWER YES AND CONTINUE.

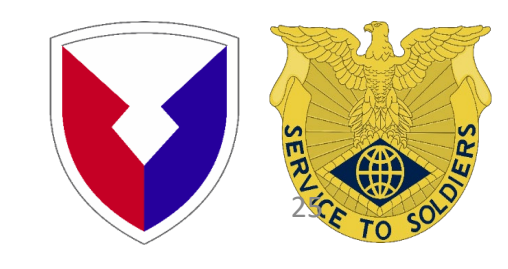

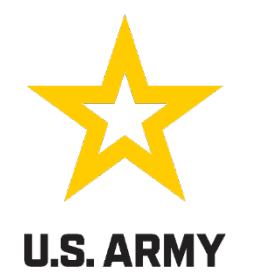

| Personal Information          | Step 4 of 12,                              |                                                     |
|-------------------------------|--------------------------------------------|-----------------------------------------------------|
|                               | THIS I                                     | IS YOUR INFORMATION EVEN IF YOU                     |
| First Natime                  | ARE D                                      | OOING A DEPENDENT VOUCHER.                          |
| JANE                          |                                            |                                                     |
| Middle Initial (not required) |                                            |                                                     |
| Las:tName                     |                                            |                                                     |
| DOE                           |                                            |                                                     |
| DoDID                         |                                            |                                                     |
| 1087167522                    |                                            |                                                     |
| Grade/Rank                    |                                            |                                                     |
| E-6                           | Provide your curre<br>rnail (it necessary) | ntaddress, the one where we can contact you by<br>) |
|                               | Current Country of                         | of Residence                                        |
|                               | LJSA                                       |                                                     |
|                               | Current Street Add                         | dre.ss                                              |
|                               | 1234 CHAMPION                              | NS DRIVE                                            |
|                               | Current Zip Code/                          | A P O / F P O                                       |
|                               | 238011                                     |                                                     |
|                               | USPS Zip Code Loo                          | kup                                                 |
|                               | Insta IIIa†tion/Base                       | /city                                               |
|                               | Fort Gregg Ada                             | a m s                                               |
|                               | Current State                              |                                                     |
|                               | Virginia                                   |                                                     |

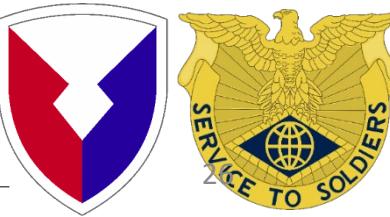

#### Unit of assignment

B CO 563RD

**U.S. ARMY** 

PLEASE PUT YOUR UNIT OF ASSIGNMENT IF NOT THE UIC ON YOUR ORDERS WILL WORK. DON'T JUST PUT FORT GREGG-ADAMS OR VIRGINIA.

Enter City/State or Post/State If you don't know it, enter "Unknown"

#### Phone Number

804-777-1212

Provide your primary phone number, the one at which we are most likely to reach you

#### Email

Yes

DOEFORYOU@HOTMAILCOM

#### PLEASE USE AN EMAIL YOU WILL MONITOR

Provide your primary email, the one you read most consistently

#### Do you have a Government Travel Charge Card?

o you have a Government Travel Charge Cara?

IF YOU DON'T NEED MONEY TO GO ON YOUR CARD SAY \*\*NO\*\*

You can't request split disbursements if you don't have a card

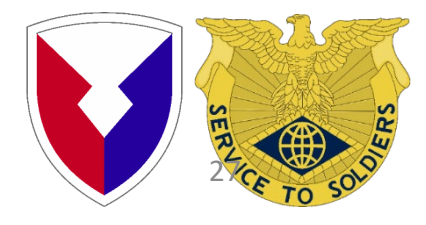

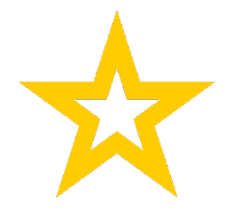

### **U.S. ARMY**

| Step 5 of 11 -                                             |
|------------------------------------------------------------|
| n a separate location or during<br>New" dropdown on the My |
|                                                            |
|                                                            |
|                                                            |
|                                                            |

Previous

If your dependents traveled on a different day, or by a different mode of travel you have to do a separate voucher. You will not claim dependents on your voucher.

Save & Continue

If you picked up dependents enroute, you will select the first option. If not you will not get your entitlements.

#### Are you claiming dependents on this voucher?

| V  | 00 |  |  |
|----|----|--|--|
| 19 | 65 |  |  |

The address of a dependent should be their address at the time you received your orders

For PCS travel to/from a CONUS location, dependents must be authorized on your orders

For PCS travel to/from a OCONUS location, dependents must be Command Sponsored

#### If your dependents traveled with you but in another car, mark this one.

 My dependents left the previous duty station with me and arrived at my new duty station on the same day

Select even if your dependents traveled in a separate vehicle

#### My dependents traveled at a separate time or from a different location than me

By selecting this option, this voucher will be solely for dependent entitlements. If you and your dependents travel different routes, on different dates, or via different modes of transportation, you must submit separate vouchers.

#### My dependents traveled to a designated location authorized on my PCS orders

By selecting this option, this voucher will be solely for dependent entitlements. If you and your dependents travel different routes, on different dates, or via different modes of transportation, you must submit separate vouchers.

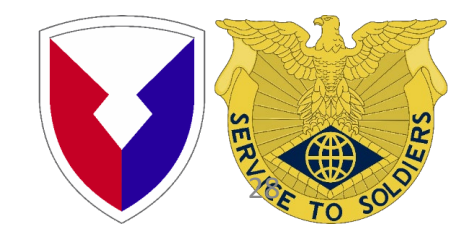

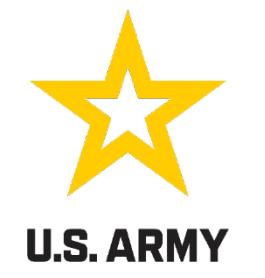

| Middle Initial (not requiled) City                                                                                                    |
|----------------------------------------------------------------------------------------------------|
| Schofield Barracks                                                                                                    |
| Last Name                                                                                                    |
| Relationship to, You Hawaii                                                                                                    |
| Spouse                                                                                                    |
| Children over 2i wards and parents require an approval memorandum from Dependency Entitlements (DFAS)                                                                                                    |
| Date of Marriage     Yes     V                                                                                                    |
| m/01/2001                                                                                                    |
| Dependent Residence at the Time You Received Your<br>Orders<br>THIS IS THE ADDRESS THEY<br>LEFT FROM.<br>USA<br>Add as many dependents as you have that travels<br>with you and are authorized by your orders.<br>If you are coming from Overseas you have to know<br>the State (NY, FL, CA) your mail was routed through.<br>You have to put the Country you came from. |
| 4567 SUNNY SIDE ROAD                                                                                                    |

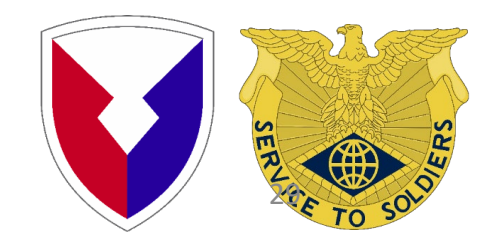

Zip Code

### **Confirm Dependent Address!**

was this the dependent's address upon receipt of Orders tor Travel Order Number: 56859 ?

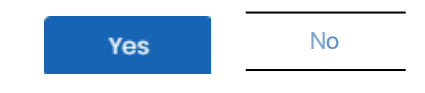

The system asks you if the address you entered is the address your family left from. If you put your current (local) address you will not get your family's per diem.

### YOU WILL ONLY FILL THIS OUT IF YOU ARE CLAIMING TLE ON THIS VOUCHER.

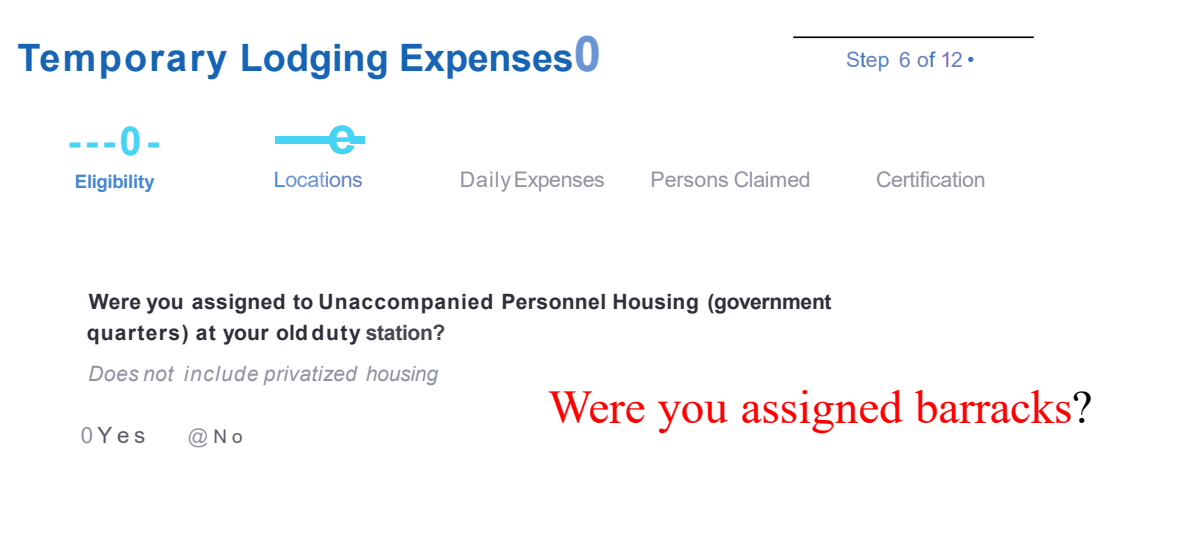

Were you assigned to Unaccompanied Personnel Housing (government quarters) at your new duty station?

Does not include privatized housing

0Yes @No

Were you assigned barracks?

TEMPORARY LODGING ALLOWANCE (TLA) FROM OVERSEAS DOES NOT GO IN THIS FORM. JUST UPLOAD THE DOCUMENTS REQUIRED TO PAY.

\*\*TLA- receipts and approved memo from housing can be submitted through your unit S-1 for processing or be submitted via your SMART Voucher\*\*

\*\*\*TLA IS NOT PAID BY DFAS ROME IT IS PAID VIA YOUR PAYCHECK IF YOU USED YOUR GOVERNMENT TRAVEL CARD FOR YOUR TLA YOU NEED TO USE THAT MONEY TO PAY YOUR CARD LOOK FOR IT ON YOUR LES NOT YOUR TRAVEL PAYMENT\*\*\*

| mporar                    | ry Lodging E                               | Expenses f)                                          | Step                                            | ) 6 of 12•                      |
|---------------------------|--------------------------------------------|------------------------------------------------------|-------------------------------------------------|---------------------------------|
| <b>0</b> -<br>Eligibility | 8-<br>Locations                            | Daily Expenses F                                     | Persons Claimed C                               | Certification                   |
| TLELoca                   | tions                                      |                                                      |                                                 |                                 |
| Youmust o                 | dd ot least one locati                     | on.                                                  |                                                 |                                 |
| Youmust u<br>location is  | iseavailable governn<br>an Army CONUSInsta | nent quarters before con<br>Ilation that wasconverte | mercial lodging unless<br>d to private lodging. | ; your                          |
| Reimbursen<br>for CONUS   | nent is limited to 14 da<br>to OCONUS PCS. | ys for a CONUS/OCONUS                                | S to CONUSPCS and 7                             | days                            |
| City                      | State ZipCode                              | Arrival Date                                         | Departure Date                                  |                                 |
|                           | Youhaveno                                  | tadded a location for this trave                     | voucher                                         |                                 |
|                           |                                            | Add a Location                                       | YOU                                             | ARE AUTHORIZED 14 DAYS FOR      |
|                           |                                            |                                                      | REIM                                            | BUREMENT, CLICK ADD A LOCATION. |
|                           |                                            |                                                      | YOU                                             | CAN HAVE MULTIPLE LOCATIONS.    |
|                           | Previou                                    | s Save & Cor                                         | tinue                                           |                                 |
|                           |                                            |                                                      | ENRC                                            | OUTE HOTELS ARE NOT TLE.        |

### \*\*\*PLEASE NOTE\*\*\*

TLE extensions are not authorized for individual requests. The installation/MHA must be part of the TLE extension location in order to qualify for TLE extension. There is no ETP process and please do not submit requests to HQDA.

#### Add/Edit Location(s)

Х

Is your location at or near an Army CONUS Installation?

@Yes Q No

or

LOC

Did you stay inoff-post lodging?

@Yes QNo

#### What day did you arrive/check-in at the location?

Your arrival dare is typically paid os a travel per diem day and does not count as a TI£day .212212023

Location Address TLE is limited to tile 48 contiguous states and DC

Zip Code

2383

USPS Zip Code lookup

City

Chester

IF YOU ARE DOING \*\*\*MEALS ONLY\*\*\* THE DAY YOU ARRIVE/ CHECK IN\*\*\* IS THE DAY YOU STARTED STAYING WITH FRIEND/ RELATIVE. SAME WITH DEPARTURE DATE.

What day did you depart/check-out at tihe loc<ition?

m/04/2024

### You cannot put future

### dates!!

Did you incur daily lodging expenses at the location?

@Yes 0 No

Note: Lodging costs will be entered on r.he next screen

If you do not say yes to this question and stayed in lodging of some type, you will not be reimbursed for it.

Cancel

# Temporary Lodging Expenses f) Step 6 of 12• ----0 -----f) ----8 Eligibility Locations Daily Expenses Persons Claimed Certification

#### **Daily Expenses**

| City        | Zip Code                    | Arrival Date                 | Departure Date      |
|-------------|-----------------------------|------------------------------|---------------------|
| Chester, VA | 23836                       | 12/22/2023                   | 01/04/2024          |
| Date        | Lodging Expense A<br>toJ1as | mounl clo.irnad should inclu | de lodgir ,9ota and |
| 12/22/2023  | Amount: 152.6               | 5                            |                     |

Charges to Government Travel Charge Card? @Yes O No

12/23/2023 Amount: 185.92

Charges to Government Travel Charge Card? @Yes O No

<sup>12/24/2023</sup> Amount: 185.92

Charges to Government Travel Charge Card? @Yes O No

This is where you put your daily lodging costs to include taxes. If the rates vary from day to day then you have to make that change from day to day.

If you have a receipt for one full amount you have to divide it by the number of days so you can enter the daily amount.

### **ITINERARY-FLYING**

|                 |                                                                           | Х                     |                                                                                                    |
|-----------------|---------------------------------------------------------------------------|-----------------------|----------------------------------------------------------------------------------------------------|
| This is the day | Departure                                                                 | 2<br>Next Stop        | If you took a cab/taxi this will be no.<br>Did you own or were you personally responsible tor the operating                                    |
| on leave        | Onwhat day did your travel begin?                                         |                       | Yes                                                                                                    |
|                 | From what country did you depart?<br>USA                                  |                       | Select µYes if you drove a rental vehicle How many aut,omobile.s did you drive?                                                                |
|                 | What is the departing location zip code?<br>96857                         |                       | v<br>Per JTR, reimbursement for the use of more than two vehicles within the<br>same household for PDT must be authorized/approved through the |
|                 | USPS Zip Code lookup<br>From what installation/ba.se/city did you depart? |                       | Secretarial Process.<br>Reimbursement for the use of more than two vehicles must be<br>authorized                                              |
|                 | Schofield Barracks                                                        | You have to leave     | Were you the operator of the automobile?                                                                                                    |
|                 | From what state did you depart?<br>Hawaii                                 | from the installation | Dn. Yes<br>Select No if you were a passenger.                                                                                                  |
|                 |                                                                           |                       | was this leg of travel to or from a terminal?                                                                                                  |
|                 | By what mode of transportation did you travel?                            |                       | Yes III                                                                                                    |
|                 | Automobile                                                                |                       | Terminals include airports, bus depots, train stations, and/or ports of call                                                                   |
|                 |                                                                           |                       |                                                                                                    |

How many miles did you travel from your departure location to the terminal?

| Departure                                                                        | Next Stop                                   | What was your reason for stopping at Honolulu?                                                                                              |
|----------------------------------------------------------------------------------|---------------------------------------------|----------------------------------------------------------------------------------------------------|
|                                                                                  |                                             | Awaiting Transportation v                                                                                                    |
| On what date did you arrive,at Hon                                               | olulu?                                      | Reasons for Stopping Defined                                                                                                    |
| 12/15/2023                                                                       |                                             | Authorized Delay (AD) - A period of time that a member is authorized, by regulations, to delay while en route to the PCS point              |
|                                                                                  |                                             | Authorized Return (AR) - Authorized trove/ home periodically on weekends or non-workdays while at the PCS point                             |
| In what c,ountry was the terminal?                                               |                                             | Awaiting Transportation (AT) - Necessary delay while awaiting further transportation after travel status hos begun                          |
| USA                                                                              |                                             | Hospital Admittance (HA) - Admittance to o medical facility for<br>inpatient treatment                                                      |
| What is the arrival location zip cod                                             | 9?                                          | Hospital Discharge (HD) - Discharge from a medical facility after<br>inpatient treatment                                                    |
| 96819                                                                            |                                             | Leave en route (LV) - Authorized to travel to leave point (no per diem authorized while at leave site) then on to the PCS point             |
| USPS Zip Code lookup                                                             |                                             | Mission Complete (MC) - Completion of PCS upon arrival to new                                                                               |
| If the reason for stopping at this loca<br>the arrival location zip code on your | tion is "Mission Complete," enter<br>orders | permanent duty station, home of record, home of selection, or designated duty station                                                       |
| In what city did you arrive?                                                     |                                             | Temporary Duty (TD) - Official duty while at the temporary duty site                                                                        |
| Honolulu                                                                         |                                             | Voluntary Return (VR) - Unauthorized travel home periodically on weekends or non-workdays, for personal convenience, while at the PCS point |
| In what state did you arriv,e?                                                   |                                             |                                                                                                    |
| Hawaii v                                                                         | THIS SHOULD BE                              | Did you drop off/store or pick up a automobile at this location?                                                                            |
|                                                                                  | THE AIRPORT                                 | No v                                                                                                    |

### Departure

**Next Stop** 

What day did you depart Honolulu?

12/15/2023

By what mode, of transportation did you travel?

İHİ

Plane v

Did the government own the plane?

No v

Did you have to personally pay for the plane?

Yes v

Note: If you used your GTCC to pay, select Yes'

What was the date this expense was incurred?

12/01/2023

İHİ

Unless you have CBA in your orders, you paid for your flight. Or you took a Space A.

Did you charge this expense to your Government Trav,el Charge Card(GTCC)?

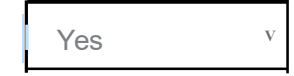

Cancel

Save & Continue to Next stop Information

What was the natur eof this expense?

Air Ticket - Paid by traveler

### YOU HAVE TO LIST THE FIRST AIRPORT YOU FLEW INTO.

| Departure                                                                                          | Next Stop,             | What was your reason for stopping at Romulus (DETROIT)?                                                                                     |
|----------------------------------------------------------------------------------------------------|------------------------|----------------------------------------------------------------------------------------------------|
|                                                                                                    |                        | Awaiting Transportation v                                                                                                    |
| On what date did you arrive at Romulus (DE                                                         | TIROIT)?               | Reasons for Stopping Defined                                                                                                    |
| 12/15/2023                                                                                         |                        | Authorized Delay (AD) - Aperiod of time that a member is authorized, by regulations, to delay while en route to the PCS point               |
|                                                                                                    |                        | Authorized Return (AR) - Authorized travel home periodically on weekends or non-workdays while at the PCS point                             |
|                                                                                                    |                        | Awaiting Transportation (AT) - Necessary delay while awaiting further transportation after travel status hos begun                          |
| In what country did you arrive?                                                                    |                        | Hospital Admittance (HA) - Admittance to o medical facility for inpatient treatment                                                         |
| What is the arrival location zip code?                                                             |                        | Hospital Discharge (HD) - Discharge from a medico/ facility after<br>inpatient treatment                                                    |
| 48174                                                                                              |                        | Leave en route (LV) - Authorized to travel to leave point (no per diem authorized while at leave site} then on to the PCS point             |
| USPS Zip Code lookup                                                                               |                        | Mission Complete (MC) - Completion of PCS upon arrival to new                                                                               |
| If the reason for stopping at this locotion is "Mi<br>the arrivol location zip code on your orders | ssion Complete," enter | permanent duty station, home of record, home of selection, or designated duty station                                                       |
|                                                                                                    |                        | Temporary Duty {TD) - Officio! duty while at the temporary duty site                                                                        |
| In what city did you arrive?<br>Romulus (DETROIT)                                                  |                        | Voluntary Return (VR) - Unauthorized travel home periodically on weekends or non-workdays, for personal convenience, while at the PCS point |
| Romulus (DETROIT) In what state did you arrive?                                                    |                        | point                                                                                                    |

Is this your first CONUS stop, aka the airport at which you first arrived CONUS?

You must include your first stop when arriving from OCONUS.

Did you incur any lodging expenses while at Romulus (DETROIT)?

### Departure

**Next Stop** 

12/15/2023

Ë

You have to leave to the airport if from here you are going to a leave destination and then on to Fort Gregg-Adams.

By what mode of transportation did you travel?

...

Automobile

Did you own or were you personally responsible for the operating expenses of the automobile?

Yes V

Select "Yes" if you drove a rental vehicle

Were you the operator of the automobile?

Yes V

Select No if you were a passenger.

Was this leg of travel to or from a terminal?

How many miles did you travel from your departure location to the Yes V terminal? Terminals include airports, bus depots, train stations, and/or,:. 68 call.

| Departure                                                                                                    | Next Stop             | You don't have to put you went on leave, but if<br>you are picking up family enroute you have to                                                                                                    |
|----------------------------------------------------------------------------------------------------|-----------------------|----------------------------------------------------------------------------------------------------|
| On what date did you arrive at<br>Flint?<br>12/16/2023                                                                                                    |                       | show you went to their location to get them.<br>What was your reason for stopping at Filint?<br>Leave en route                                                                                                    |
|                                                                                                    |                       | <b>Reasons tor Stopping Defined</b><br>Authorized Delay (AD) - A per;od of time that a member is authorized;<br>by regulations, to delay while en route to the PCS point                                                  |
| In what country was the terminal?                                                                                                    |                       | Authorized Return (AR) -Authorized trove/ home periodically on weekends or non-workdays wh;le at the PCS point                                                                                                    |
| USA                                                                                                    | 7                     | Awaiting Transportation (AT) - Necessary delay while awaiting further transportation after travel status hos begun                                                                                                    |
| What is the arrival locationzip code?                                                                                                    |                       | Hospital Admittance (HA) - Admittance to o medical facility for inpatient treatment                                                                                                    |
| 48503                                                                                                    |                       | Hospital Discharge (HD) -  Discharge from a medico/ facility after<br>inpatient treatment                                                                                                    |
| USPS Zip Code Lookup<br>If the reason for stopping at this location is "Missi                                                                                                    | onComplete, enter     | leave en route (I v) - Authorized to travel to leave point (no per diem authorized while at leave site} then on to the PCS point                                                                                          |
| the arrival focation zip code on your orders                                                                                                    |                       | Mission Complete (MC) - Compfetjon of PCS upon arrival to new permanent duty statjon, home of record, home of selection, or designated duty station                                                                       |
| Flint                                                                                                    |                       | Temporary Duty (TD) - Officio! duty while at the temporary duty site<br>Voluntary Return (VR) - Unauthor;zed travel home periodically on<br>weekends or non-workdays, for personal convenience,.while at the PCS<br>point |
| Michigan v                                                                                                    |                       | Didyoudrop oft/store orpick up a automobile at this location?'                                                                                                    |
| ls this your first CONUS stop, aka the airport at w<br>CONUS?                                                                                                    | hich youfirst arrived | No                                                                                                    |
| Manager and the large set of the first state of the first state of the |                       |                                                                                                    |

You must include your first stop when arriving from 0C0NUS.

#### What day didyoudepart Flint?

12/20/2023

#### By what mode of transportation did you travel?

Automobile v

### Did you own or were you personally responsible for the operating expenses of the automobile?

Yes

Select "Yes·if you drove a rental vehicle

v

#### Were you the operator of the automobile?

v

Yes

Select No if you were a passenger.

#### Was this leg of travel to or from a terminal?

v

No

*Terminals include airports, bus depots, train stations, and/or ports of call.* 

### Departure

**Next Stop** 

This is the date you signed into your unit.

On what date did you arrive at Fort Gregg Adams?

12/22/2023

### This is NOT the date you arrived local area!!!

V

#### In what country did you arrive?

USA

What is the arrival location zip code?

23801

#### USPS Zip Code Lookup

If the reason for stopping at this location is "Mission Complete, • enter the arrival location zip code on your orders

### In what city did you arrive?

### YOU HAVE TO ARRIVE poir

**TO FORT GREGG-ADAMS** 

THIS IS NOT WHERE YOU

LIVE LOCALLY!!!

No

Fort Gregg Adams

In what state did you arrive?

Virginia

### What was your reason for stopping at Fort, Greg,g Adams?'

Mission Complete v

#### **Reasons for Stopping Defined**

Authorized Delay (AD) -A period of time that a member is authorized; by regulations, to delay while en route to the PCS point

Authorized Return (AR) - Authorized trove! home periodically on weekends or non-workdays while at the PCS point

Awaiting Transportation (AT) - Necessary delay while awaiting further transportation ofter travel status hos begun

Hospital Admittance (HA)-Admittance too medical focility for inpatient treatment

Hospital Discharge (HD) -Discharge from a medico! fadHtyafter inpatient treatment

*leave en route (LV) -Authorized to travel to leave point (no per diem authorized while at leave site) then on to the PCS point* 

Mission Complete (MC) - Completion of PCS upon arrival to new permanent duty station home of record, home of selection, or designated duty station

Temporary Duty (TD) - Officio! duty while at the temporary duty site Voluntary Return (VR) - Unauthorized travel home periodically on weekends or non-workdays, for personal conveniencef while at the PCS point

THIS IS NOT FOR A

UHAUL.

l1t:lhi1t:vnurlir1t:l IUIII\_t:1t:lnnnl,nlhAnirnl'IrInIwhi,-hvn11lir1t:fnrrivArI

THIS IS IF YOU SHIPPED A VEHICLE

Did you drop off/store or pick up a automobile at this location?

### **Itinerary Information**

Step 7 of 12 •

| 9 | Instructio        | ns                                    |                 |                                   |                |                       |              |         |      |        |
|---|-------------------|---------------------------------------|-----------------|-----------------------------------|----------------|-----------------------|--------------|---------|------|--------|
|   | Departure<br>Date | Departure<br>City                     | Arrival<br>Date | Arrival<br>City                   | Travel<br>Mode | Reason<br>for<br>Stop | POC<br>Miles | Lodging |      |        |
|   | 12/15/2023        | Schofield<br>Barracks<br>,<br>I I USA | 12/15/2023      | Honolulu,<br>HIUSA                | PA             | AT                    | 23           | 0.00    | Cdit |        |
|   | 12/15/2023        | <b>t-Ionolu1u</b> ,<br>I I USA        | 12/15/2023      | Romulus<br>(DETROIT).<br>MIUSA    | CP             | AT                    |              | 0.00    | Cdit |        |
|   | 12/15/2023        | Romulus<br>(DETROIT),<br>MIUSA        | 12/16/2023      | Flint. MI<br>USA                  | PA             | LV                    | 68           | 0.00    | Cdit |        |
|   | 12/20/2023        | <b>Flint, M</b> I<br>USA              | 12/22/2023      | Fort<br>Gregg<br>Adams,<br>VA USA | PA             | MC                    | 0            | 0.00    | Cdit | Delete |

If you flew this is what your itinerary should look like or very similar.

If you are coming from another conus installation. You only have to show you left from your last installation and you arrived here.

Previous

Save & Continue

### REIMBURSABLES

### Add/Edit an Expense

If you want to claim on in/Around Mileage expense type, select a Daily expense, then In/ Around Mileage in the Expense Type dropdown, then enter the total number of miles you traveled. If your doily mileage varied you can enter a one-time expense for each day you drove.

| Was this a One-Time expense or Daily expense incurred during a specific time period? |     |               |  |  |
|--------------------------------------------------------------------------------------|-----|---------------|--|--|
| @ One-Time O Daily                                                                   |     | CTO/SATO FEES |  |  |
| Expense Date                                                                         |     | TAXI/UBERS    |  |  |
|                                                                                      |     | EXCESS BAGS   |  |  |
| 12/21/2023                                                                           | 11B | FERRY         |  |  |

#### Expense Type

#### TOLLS (HIGHWAYS, BRIDGES, ETC.)

Failure to specify an expense type will result in non-payment

If the Type of expense you want to claim is not listed here, select other andthen enter your expense type in the field that will display below

#### **One-Time Expense Amount**

#### 23.oq

For a one-time expense, enter the total amount of the expense. For a daily expense, enter the expense incurred each day and the system will calculate the total expense.

#### Did you charge this expense to your Government Travel Charge Card?

#### 0 Yes @ No

### Add/Edit an Expense

If you want to claim on "In/Around Mileage expense type, select a Daily expense, then Jn/Around Mileage in the Expense Type dropdown, then enter the total number of miles you traveled. If your doily mileage varied, you can enter o one-time expense for each day you drove.

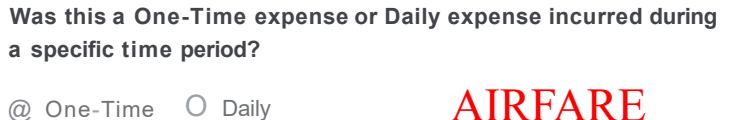

PET FEES

@ One-Time O Daily

**Expense Date** 

12/21/2023

#### Expense Type

Other

v

v

**CROSS BORDER FEE** 

Failure to specify an expense type will result in non-payment

If the Type of expense you want to claim is not listed here, select other andthen enter your expense type in the field that will display below

#### **Explanation of Expense Type**

#### BAGGAGE FEE

#### **One-Time Expense Amount**

35.00

For a one-time expense. enter the total amount of the expense. For a daily expense, enter the expense incurred each day and the system will calculate the total expense.

### Add/Edit an Expense

If you wont to claim on ·in/Around Mileoge·expense type, select a Daily expense, then ·in/Around Mileage · in the Expense Type dropdown, then enter the total number of miles you traveled If your daily mileage varied, you can enter a one-time expense tor each day youdrove.

Х

v

### Was this a One-Time expense or Daily expense incurred during a specific time period?

@ One-Time O Daily

#### Expense Date

12/21/2023

#### Expense Type

#### IN/ AROUND MILEAGE

Failure to specify an expense type will result in non-payment

ii.

If the Type of expense you want to claim is not listed here, select "Otherand then enter your expense type in the field thot will display below

#### How many milesdid you travel?

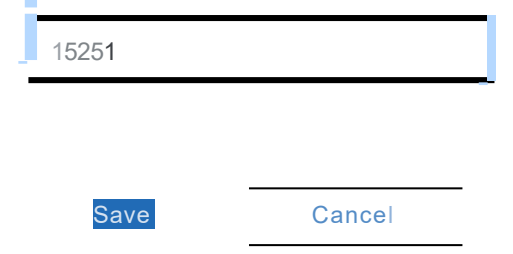

### MILES AND MEALS ARE ONLY IF YOU WERE TDY ENROUTE.

MEALS AND MILES ARE CALCULATED BY DFAS ROME AND ARE PART OF YOUR PER DIEM.

| Miscellaneous Informat                         | tion                                 | Step 9 of 12              |
|------------------------------------------------|--------------------------------------|---------------------------|
| Voucher Attachments                            |                                      |                           |
| Туре                                           | Name                                 |                           |
|                                                | Add a Document                       |                           |
|                                                |                                      |                           |
| Upload Supporting Documen                      | ts                                   |                           |
| Document Type                                  |                                      |                           |
| Orders/ Ammendments                            |                                      |                           |
| [ Choose File ] STITCH ORDERS.pdf              | Uplood Selected                      |                           |
| When scanning documents, make sure scanner is  | s set to "black: and white and at    | t least 300 dpi or "fine- |
| DO NOT UPLOAD DOCUMENTS THAT CONTAIN A D       | DIGITAL SJGNATUR'E                   |                           |
| Documents cannot be larger than 2MB            |                                      |                           |
| Documents must be in one of the following form | nats: bmp, git, jpeg, jpg, png_or po | df                        |

This is where you will upload all your remaining documents.

ORDERS /AMENDMENTS (if not visable) HOTEL RECEIPTS (for TLE only)

Χ

AIRFARE/TAXI-RECEIPT TLA (documents for payment by local office)

### **Miscellaneous Information**

Step 9 of 12 •

#### **Voucher Attachments**

| Туре               | Name                              |          |        |
|--------------------|-----------------------------------|----------|--------|
| Orders/Ammendments | STITOI ORDERS.pd/                 | Download | Delete |
| Leave Form         | STITCH LV FORM.pdf                | Download | Delete |
| Lodging Receipts   | STITCH<br>HOHL<br>RECEIPT.pd!     | Download | Delete |
| Other              | STITCH AIRFARE<br>BAGGAGE FEE.pdf | Download | Delete |
|                    | Add a Dacument                    | 1        |        |

If you cannot physically see your documents neither can the finance office. Please upload your orders as Orders/Amendments or your voucher cannot be sent to DFAS for payment.

### **Split Disbursements**

Step IO of 12 ...

Split disbursement is mandatory for any expense you charged to your Government rravel Charge card (Gree)

If you indicated that you paid any expense with your GTCC, it is noted below.

To check your current GTCC balance, call 1-800-200-7056 or visit your Online Citibank GTCC Account

#### You indicated that you charged this amount to your GTCC:

\$ 3802.68

r.eset Amount

You can change the amount displayed here

If you made changes to your expense or lodging amounts, please verify your split disbursement amount before submitting this voucher.

save & Continue

#### Expenses you did not charge to your GTCC:

Previous

\$ 0.00

If this amount is more than what it should be or isn't enough then you an alter the amount. Just remember you are ultimately responsible for your GTCC. The finance office is not.

### Summary/Preview

Step 11 of 12 ...

Please review and click edit ta mak, e necessmy changes.

Step 11 shows all your information just make sure everything is correct.

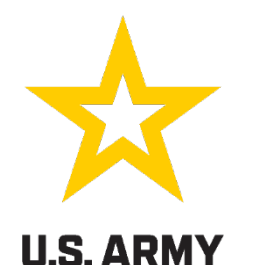

#### Additional Information

Before submitting your voucher, make sure that any changes made throughout this process are reflected in it

To view or edit an existing voucher, go to the My Vouchers page and click"View/Print" or "Edit" to the right of the voucher

To create a new voucher, go to the My Vouchers page and select "New Voucher" from the "Create" dropdown in the upper right

To create a supplemental voucher, go to the My Vouchers page and select "Supplemental Voucher" from the "Create" dropdown in the upper right

View/Print Voucher

### Sign and Submit Voucher

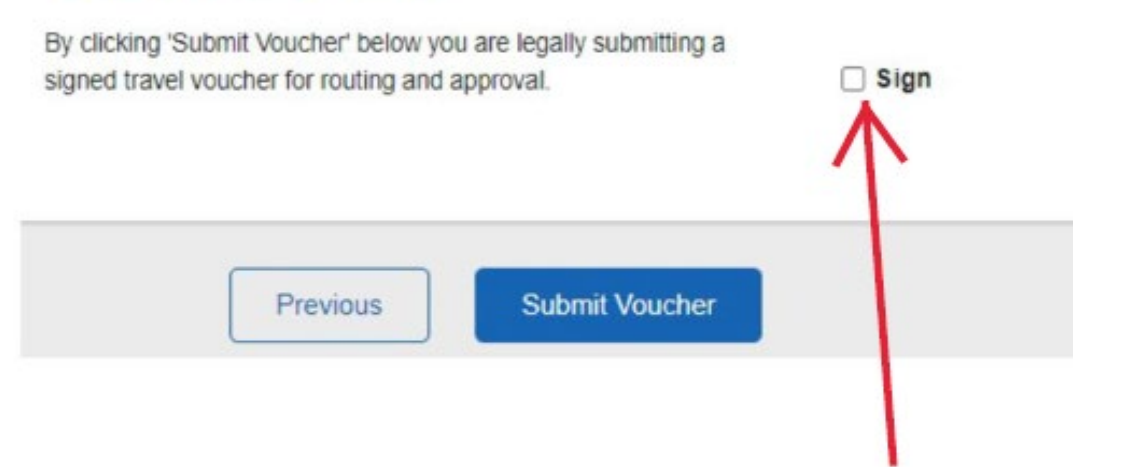

You can look at your voucher (1351-2) prior to submitting it to make sure it looks good and all the documents uploaded are readable. Click the box next to sign, and click the submit voucher block. If this is not done the voucher will stay in your que and not be submitted to finance.

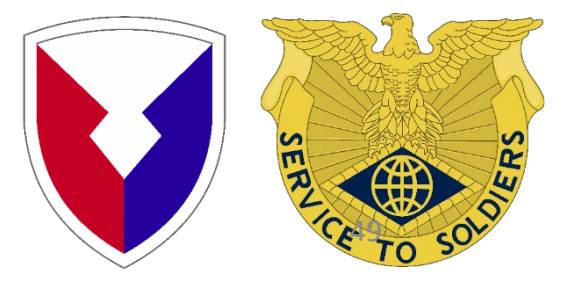

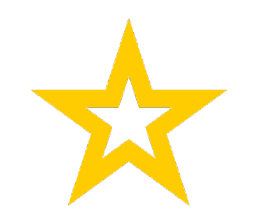

### U.S. ARMY

# IF YOU ARE CHECKING SMART VOUCHER FOR YOUR STATUS AND IT STATES IN PROGRESS, THAT MEANS IT IS IN YOUR CONTROL.

CHECK FOR A RETURN MEMO FROM AMPO, IF NONE IT JUST NEEDS TO BE SIGNED.

If you would like to speak with someone, see below: (520-Teams #s)

Ms. Smalls 520-692-9592 Mr. Chung 520-687-7258

Mrs. Morgan 520-945-8339 Mr. Westmoreland 520-691-5589

Please contact DFAS-Rome Travel Pay Customer Service (888)332-7366

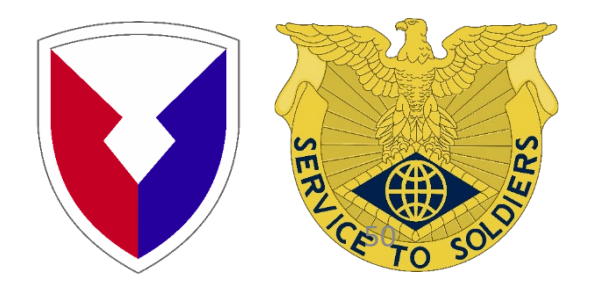

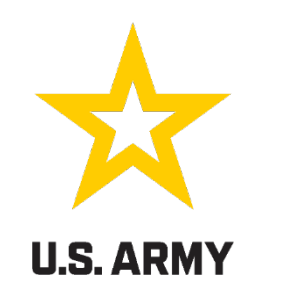

\*\*\*PLEASE WATCH YOUR EMAIL THAT YOU USED ON YOUR SMART VOUCHER FOR A RETURN FROM EITHER SMARTVOUCHER, AN AMPO EMPLOYEE, OR DFAS ROME\*\*\*

\*\*\*IF A CORRECTION IS NEEDED YOU WILL BE CONTACTED EITHER BY A SYSTEM GENERATED EMAIL OR BY AN AMPO EMPLOYEE\*\*\*

\*\*\*YOUR GTCC IS YOUR RESPONSIBILITY TO PAY. APPROXIMATELY, A WEEK AFTER YOU GET YOUR ADVICE OF PAYMENT YOUR GTCC WILL BE PAID BY DFAS ROME IF YOU REQUESTED A SPLIT DISBURSEMENT.\*\*\*

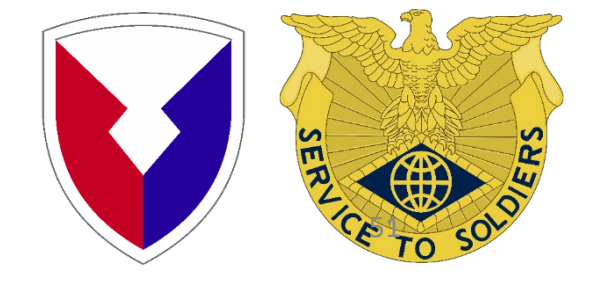

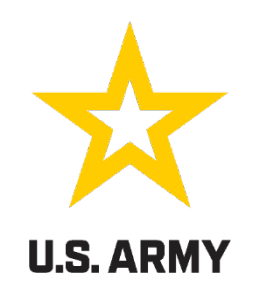

# **QUESTIONS?**

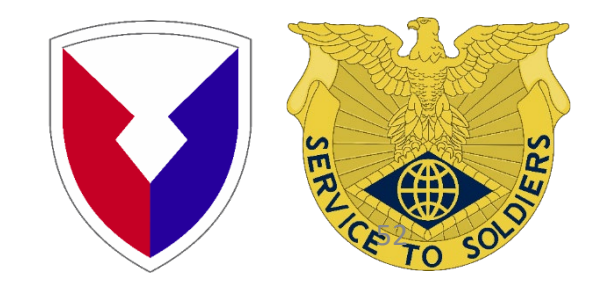